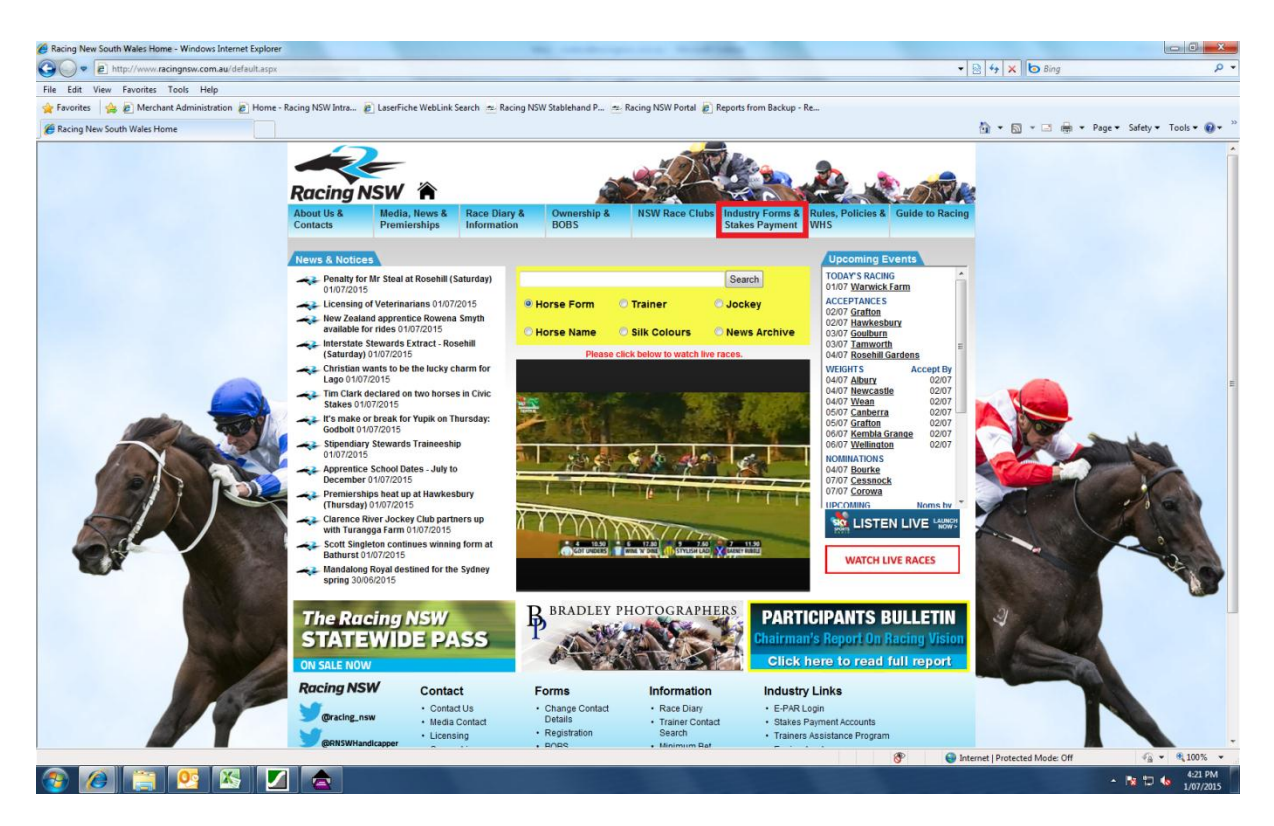

Go to the Racing NSW Website, at the top of the page there will be a link "Industry Forms & Stakes Payment." Click on this link to advance to the next stage.

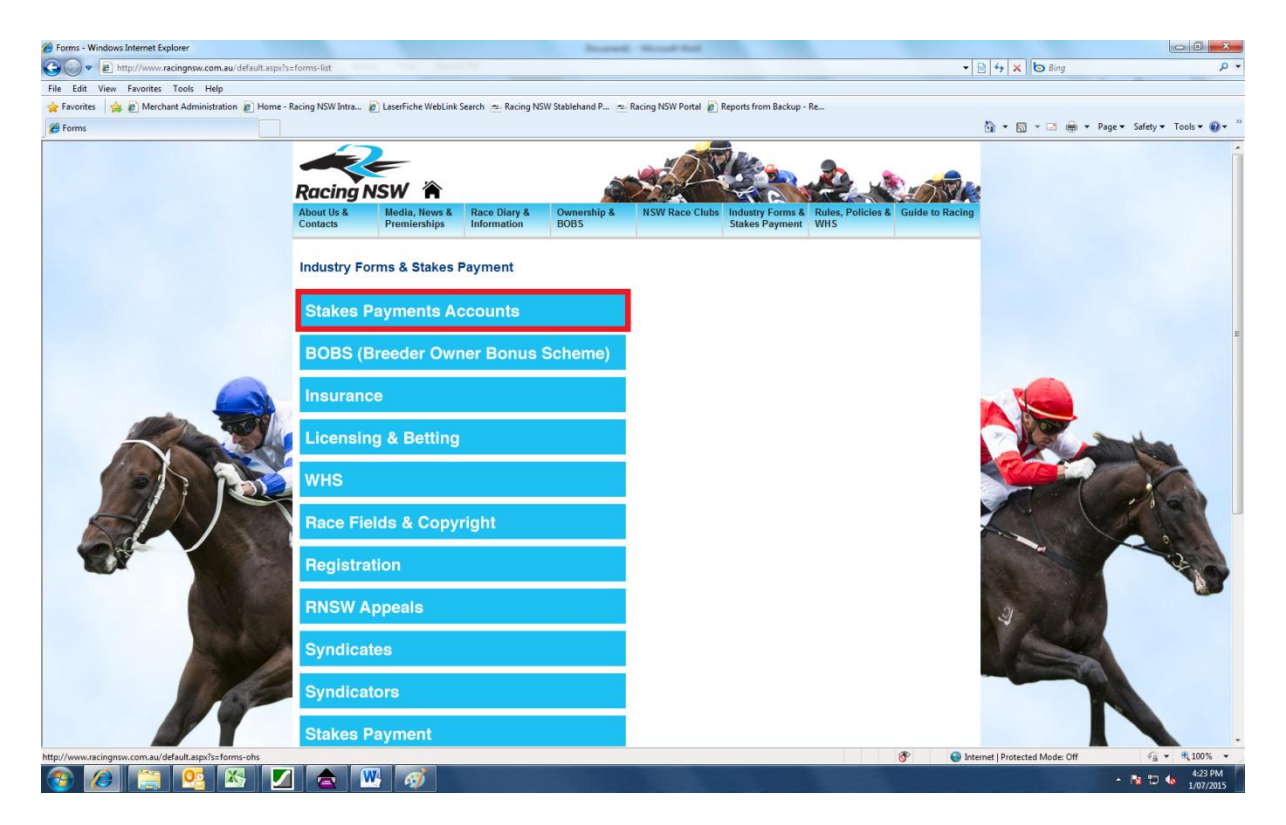

This will bring you to the following menu. When you arrive here, click on the "Stakes Payments Accounts link to access the accounts online site.

| 🏉 SPS Logon - Windows Internet Explorer                                                                                                    |                                                  |                                     |
|----------------------------------------------------------------------------------------------------|--------------------------------------------------|-------------------------------------|
| thtp://spsnew.racingnsw.com.au/spspublic/                                                                                                    | - 🗟 47 🗙 🗔 8                                     | ing 🖉 🖉 🗸                           |
| File Edit View Favorites Tools Help                                                                                                    |                                                  |                                     |
| 😤 Favorites 🛚 🎪 🔊 Merchant Administration 🔊 Home - Racing NSW Intra 🕴 LaserFiche WebLink Search 🗻 Racing NSW Stablehand P 🛥 Racing NSW Portal 🔊 Reports from Backup - | Re                                               |                                     |
| € SPS Logon                                                                                                    | 👌 🔻 🖾 👻 🖻                                        | 🛛 🖶 💌 Page 🕶 Safety 🕶 Tools 💌 🔞 💌   |
| Racing NSW                                                                                                    | A.                                               | Racing VSW<br>Online                |
| Do you already have a login account?                                                                                                    |                                                  |                                     |
| YES, I already have a login account                                                                                                    | NO, I want to create a login account             |                                     |
| Ewoil Addrose:                                                                                                    | What services are available at RacingNSW Online? |                                     |
| Enail Audress.                                                                                                    | > Continue                                       |                                     |
|                                                                                                    |                                                  |                                     |
| Forgotten your password?                                                                                                    |                                                  |                                     |
|                                                                                                    |                                                  |                                     |
|                                                                                                    |                                                  |                                     |
|                                                                                                    | Develop                                          | ed by COEX Technology for RacingNSW |
|                                                                                                    |                                                  |                                     |
|                                                                                                    |                                                  |                                     |
|                                                                                                    |                                                  |                                     |
|                                                                                                    |                                                  |                                     |
|                                                                                                    |                                                  |                                     |
|                                                                                                    |                                                  |                                     |
|                                                                                                    |                                                  |                                     |
|                                                                                                    |                                                  |                                     |
|                                                                                                    |                                                  |                                     |
|                                                                                                    |                                                  |                                     |
|                                                                                                    |                                                  |                                     |
| Done                                                                                                    | Internet   Protected More                        |                                     |
| 🚯 🍘 🚞 🕵 🏹 🚖 🕎 🧭 🚍                                                                                                    |                                                  | ▲ 🕅 🙄 🌜 4:26 PM                     |

The following window will pop up, if you do not have a log in account, click the continue link on the right to create one, you will go to the following page

| 🟉 SPS Logon - Windows Internet Explorer                                         | Increased - Marcard Real                                                                                       |                              |                           |
|---------------------------------------------------------------------------------|----------------------------------------------------------------------------------------------------|------------------------------|---------------------------|
| 🚱 🔵 🔻 🔊 http://spsnew.racingnsw.com.au/spspublic/Default.asp                    | And a second second second second second second second second second second second second second second second | 👻 🗟 🐓 🗙 📴 Bing               | - Kalan - P               |
| File Edit View Favorites Tools Help                                             |                                                                                                    |                              |                           |
| 🚖 Favorites 🛛 🚔 🔊 Merchant Administration 🔊 Home - Racing NSW Intra 🔊 LaserFich | he WebLink Search 🛛 🚈 Racing NSW Stablehand P 🚈 Racing NSW Portal 🔊 Reports from Backup - Re                   |                              |                           |
| 🍘 SPS Logon                                                                     |                                                                                                    | 🏠 🔻 🖾 👻 🚍 🖶 👻 Pag            | je 🔻 Safety 👻 Tools 👻 🔞 💌 |
|                                                                                 |                                                                                                    |                              |                           |
| ALC:                                                                            |                                                                                                    | Rac                          | "Souling                  |
| Ducing NGW                                                                      |                                                                                                    |                              | Cheme                     |
| Racing NSW                                                                      |                                                                                                    |                              | RacingNSW                 |
| Home                                                                            |                                                                                                    |                              |                           |
|                                                                                 |                                                                                                    |                              |                           |
|                                                                                 | Email Address:                                                                                                 |                              |                           |
|                                                                                 |                                                                                                    |                              |                           |
|                                                                                 | Password:                                                                                                    |                              |                           |
|                                                                                 | Re-enter Password:                                                                                             |                              |                           |
|                                                                                 |                                                                                                    |                              |                           |
|                                                                                 | First Name:                                                                                                    |                              |                           |
|                                                                                 | Surname:                                                                                                    |                              |                           |
|                                                                                 |                                                                                                    |                              |                           |
|                                                                                 | y- Continue                                                                                                    |                              |                           |
|                                                                                 |                                                                                                    |                              |                           |
|                                                                                 |                                                                                                    |                              |                           |
|                                                                                 |                                                                                                    |                              | SA (26) ( 26)             |
|                                                                                 |                                                                                                    | Developed by ARDE            | ×Technology for RacingNSV |
|                                                                                 |                                                                                                    |                              |                           |
|                                                                                 |                                                                                                    |                              |                           |
|                                                                                 |                                                                                                    |                              |                           |
|                                                                                 |                                                                                                    |                              |                           |
|                                                                                 |                                                                                                    |                              |                           |
|                                                                                 |                                                                                                    |                              |                           |
|                                                                                 |                                                                                                    |                              |                           |
|                                                                                 |                                                                                                    |                              |                           |
|                                                                                 |                                                                                                    |                              |                           |
|                                                                                 |                                                                                                    |                              |                           |
|                                                                                 |                                                                                                    |                              |                           |
|                                                                                 |                                                                                                    |                              |                           |
|                                                                                 |                                                                                                    |                              |                           |
|                                                                                 |                                                                                                    | Unternet Protected Mode: Off | ₹≙ ▼ € 100%               |
| 🞯 🖉 🚍 🧏 🖄 🔟 🧟 👑 4                                                               |                                                                                                    |                              | - 😼 🙄 🌭 1/07/201          |

You will need to fill in the following fields. The email address and password you set yourself, you will need to log in each time. This is all that you will need to remember. Once you have created your log in, click Continue and you will return to the previous page.

| 🖉 SPS Logon - Windows Internet Explorer                                                                                                    |                                                  |                                      |
|----------------------------------------------------------------------------------------------------|--------------------------------------------------|--------------------------------------|
| 🖉 🖉 🖻 http://spsnew.racingnsw.com.au/spspublic/                                                                                                    | • 🗟 😽 🗙 🗗 B                                      | ing 🚺 🖉 P                            |
| File Edit View Favorites Tools Help                                                                                                    |                                                  |                                      |
| 🙀 Favorites 🛛 🙀 👸 Merchant Administration 🗿 Home - Racing NSW Intra 🙋 LaserFiche WebLink Search 🗻 Racing NSW Stablehand P 🛳 Racing NSW Portal 👔 Reports from Backup - | Re                                               |                                      |
| 🍘 SPS Logon                                                                                                    | <u>a</u> <b>x</b> ⊠ x ⊆                          | 🖶 👻 Page 🕶 Safety 🕶 Tools 🕶 🔞 🕶 🗌    |
| Racing NSW<br>Hone                                                                                                    | ~~~~~~~~~~~~~~~~~~~~~~~~~~~~~~~~~~~~~~~          | Racing NSW<br>Online<br>Racing NSW   |
| Do you already have a login account?                                                                                                    |                                                  |                                      |
| YES, I already have a login account                                                                                                    | NO, I want to create a login account             |                                      |
| Email Address:                                                                                                    | What services are available at RacingNSW Online? |                                      |
| Password:                                                                                                    | Continue                                         |                                      |
| ••> Continue<br>Forgotten your password?                                                                                                    |                                                  |                                      |
|                                                                                                    | Develor                                          | ed by Artic Technology for RacingNSW |
|                                                                                                    |                                                  |                                      |
|                                                                                                    |                                                  |                                      |
|                                                                                                    |                                                  |                                      |
|                                                                                                    |                                                  |                                      |
|                                                                                                    |                                                  |                                      |
|                                                                                                    |                                                  |                                      |
|                                                                                                    |                                                  |                                      |
|                                                                                                    |                                                  |                                      |
| Dona                                                                                                    | Internet   Protected Mon                         | de Off 👘 🐨 🖲 100% 🔻                  |
| 🚱 🖉 🚞 💁 🚺 🚖 🎹 🛷 🖻                                                                                                    |                                                  | ▲ 🔯 🙄 🌜 4:26 PM                      |

Using the email and password log in you have just created for yourself, you will be able to log in on the left hand side. Once in you will access the following screen.

| SPS Logon - Windows Internet Explorer                                                                                                    | Increal Read Ind                                                                                                    |                                                                                         |
|----------------------------------------------------------------------------------------------------|----------------------------------------------------------------------------------------------------|-----------------------------------------------------------------------------------------|
| 🚱 🔵 🔻 🔊 http://spsnew/spspublic/default.asp                                                                                                    | And a second second sec | - fy X b Bing P                                                                         |
| File Edit View Favorites Tools Help                                                                                                    |                                                                                                    |                                                                                         |
| 🚖 Favorites 🛛 🚖 🙋 Merchant Administration 🙋 Home - Racing NSW Intra 🙋 LaserFiche                                                                                                    | WebLink Search 🚈 Racing NSW Stablehand P 🚈 Racing NSW Portal 🙋 Reports from Backup - R                                                                                                    | ŧ                                                                                       |
| C SPS Logon                                                                                                    |                                                                                                    | 🟠 👻 🗟 👻 🖃 🖶 Yage 👻 Safety 👻 Tools 👻 🔞 👻                                                 |
|                                                                                                    |                                                                                                    |                                                                                         |
| Welcome to RacingNSW Online<br>Over the coming months, the range of online services offered here will contin<br>remitance advice and view copies of your previous statements and remittan<br>If you have more than one Stakes Payment account, you can link them all to<br>At present, the accounts section of this site allows you to access the followin | ue to expand. At the present, you can use the system to link to your Stakes Payment is advices.<br>This one login so that you can see all of your account activity from the one place.<br>og services:<br>It code and the special account keyword provided on your last statement or remittance<br>remittance advice                                                                                                    | accounts to view transactions that have occurred since your last statement or<br>advice |
| To begin, select 'Accounts' from the menu above and then begin by linking yo<br>If you have any difficulties accessing or using RacingNSW Online, please cont                                                                                                    | วนr accounts.<br>tact us by sending an email to <u>onlinesupport@racingnsw.com.au</u> or phone 02 9551-750<br>                                                                                                    | 00 during business hours.                                                               |
|                                                                                                    |                                                                                                    | Developed by Access Technology for RacinoNSW                                            |
|                                                                                                    |                                                                                                    |                                                                                         |
|                                                                                                    |                                                                                                    |                                                                                         |
|                                                                                                    |                                                                                                    |                                                                                         |
|                                                                                                    |                                                                                                    |                                                                                         |
|                                                                                                    |                                                                                                    |                                                                                         |
|                                                                                                    |                                                                                                    |                                                                                         |
|                                                                                                    |                                                                                                    |                                                                                         |
| Done                                                                                                    |                                                                                                    | 🕵 Local intranet   Protected Mode: Off 🦷 👻 🎕 100% 👻                                     |
| 📀 🖉 🚞 🧏 🖄 🗾 🚖 👑 🚿                                                                                                    |                                                                                                    | - 🕅 🙄 🔥 4:31 PM<br>1/07/2015                                                            |

Click on the accounts button at the top of the screen to be able to set up accounts. You will access the following screen.

| 6 SPS View Accounts - Windows Internet Explorer                                                                                                    |                                         | _ 0 <mark>_ X</mark>     |
|----------------------------------------------------------------------------------------------------|-----------------------------------------|--------------------------|
| C ttp://spnew/sppublic/default.ap                                                                                                    | 👻 🔩 🗙 🗔 Bing                            | <del>،</del> م           |
| File Edit View Favorites Tools Help                                                                                                    |                                         |                          |
| 🚖 Favorites 🛛 🍰 🖗 Merchant Administration 👔 Home - Racing NSW Intra 🙋 LaserFiche WebLink Search 🛥 Racing NSW Stablehand P 🛥 Racing NSW Portal 🙋 Reports from Backup - Re         |                                         |                          |
| SPS View Accounts                                                                                                    | 🐴 🔻 🖾 👻 🖷 🖶 👻 Page                      | ▪ Safety ▼ Tools ▼ 🔞 ▼ ″ |
|                                                                                                    | Raci                                    | <b>Online</b>            |
| You have no linked accounts. Use the form below to link your Stakes Payment account/s                                                                                            |                                         |                          |
| Link an account To do this you will require the Account Code and the Keyword from your Stakes Payment Statement of Account or Remittance Advice. Account Code: Keyword: Keyword: |                                         |                          |
| ···> Continue                                                                                                    |                                         |                          |
|                                                                                                    | Developed by Acces                      | Technology for RacingNSW |
|                                                                                                    |                                         |                          |
|                                                                                                    |                                         |                          |
|                                                                                                    |                                         |                          |
|                                                                                                    |                                         |                          |
|                                                                                                    |                                         |                          |
|                                                                                                    |                                         |                          |
|                                                                                                    |                                         |                          |
|                                                                                                    | Se Local intranet I Protected Mode: Off |                          |
| 🔊 🍘 🚞 🕵 🐹 🔽 🚓 🎹 🧭 🔁                                                                                                    |                                         | 4:32 PM                  |

To set up an account you will need an account code and keyword. These can be accessed on any statement sent out. You will only need this one time and the accounts will be saved to the log in.

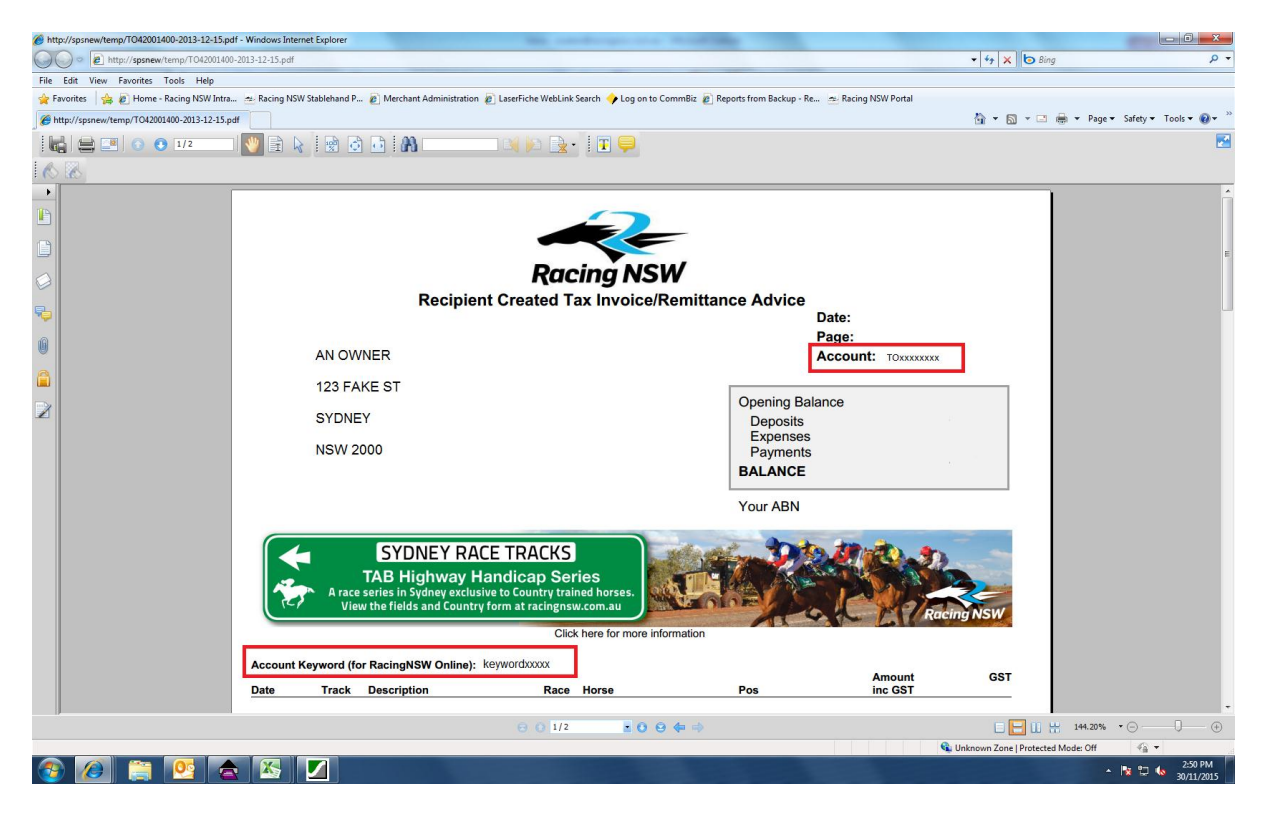

The account code and keyword can be found on your statement as above. Please note that both of these are case sensitive, and using the wrong case will result in the accounts not setting up.

If you have multiple stakeholder accounts (trainer/master/owner) please repeat this process with all of your accounts. Every account has a unique account number and keyword, so you will need to look up this information for each account. To link multiple accounts you need to repeat the last 2 steps.